## Chapter 3 Your professional ePortfolio

## Annex 4 - Excurse Sharing Your Mahara Site

When you have completed your Mahara portfolio and would like to show it to your teacher, parents or even grant access to a potential employer, you have different options to edit the access to your Mahara ePortfolio.

You can permit access to Mahara users or user with no Mahara account without making your work publicly available and searchable by search engines.

For the latter, you create a secret URL, copy this URL and paste it into an e-mail to send to somebody, e.g. you teacher or your potential employer.

You can also add a time restriction for access to your page via this URL. Please follow the step-bystep guide to learn how to provide access to your ePortfolio with a secret

URL:

EN <u>https://manual.mahara.org/en/1.5/portfolio/share.html</u> DE: <u>https://manual.mahara.org/de/1.5/portfolio/share.html</u>

FR: https://manual.mahara.org/fr/1.5/portfolio/share.html

License note: If not stated otherwise this document is for free use under the Creative Commons Attribution-ShareAlike: distribute of derivative works only under a license identical ("not more restrictive") to the license that governs the original work (CC BY-SA 4.0). To view a copy of this license, visit http://creativecommons.org/licenses/by-sa/4.0/. Logos are excluded from free licensing.

**Disclaimer:** This project has been funded with support from the European Commission. The European Commission's support for the production of this document does not constitute an endorsement of the contents, which reflect the views only of the authors, and the Commission cannot be held responsible for any use which may be made of the information contained therein.

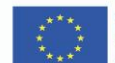

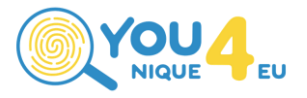